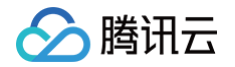

# SD-WAN 接入服务

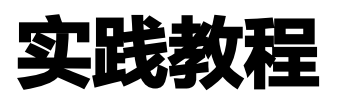

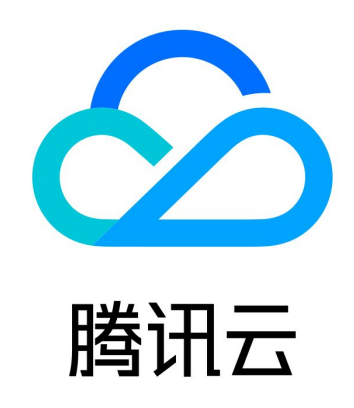

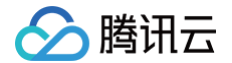

【版权声明】

©2013-2025 腾讯云版权所有

本文档(含所有文字、数据、图片等内容)完整的著作权归腾讯云计算(北京)有限责任公司单独所有,未经腾讯云事先 明确书面许可,任何主体不得以任何形式复制、修改、使用、抄袭、传播本文档全部或部分内容。前述行为构成对腾讯云 著作权的侵犯,腾讯云将依法采取措施追究法律责任。

【商标声明】

## 🕗 腾讯云

及其它腾讯云服务相关的商标均为腾讯云计算(北京)有限责任公司及其关联公司所有。本文档涉及的第三方主体的商 标,依法由权利人所有。未经腾讯云及有关权利人书面许可,任何主体不得以任何方式对前述商标进行使用、复制、修 改、传播、抄录等行为,否则将构成对腾讯云及有关权利人商标权的侵犯,腾讯云将依法采取措施追究法律责任。

【服务声明】

本文档意在向您介绍腾讯云全部或部分产品、服务的当时的相关概况,部分产品、服务的内容可能不时有所调整。 您所购买的腾讯云产品、服务的种类、服务标准等应由您与腾讯云之间的商业合同约定,除非双方另有约定,否则,腾讯 云对本文档内容不做任何明示或默示的承诺或保证。

【联系我们】

我们致力于为您提供个性化的售前购买咨询服务,及相应的技术售后服务,任何问题请联系 4009100100或95716。

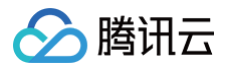

## 文档目录

实践教程

单机直挂二层互通 单机直挂三层静态路由互通 单机旁挂单边接入 单机旁挂双边接入

## 实践教程 单机直挂二层互通

腾讯云

最近更新时间: 2025-05-26 16:16:42

本文将为您介绍腾讯云 SD–WAN 接入服务的典型使用场景之一,Edge 设备作为线下分支 PC 等设备公网和内网流量的 出口设备。线下分支 PC 等设备直接通过 LAN 或 WLAN(即无线 Wi–Fi)的方式接入 Edge 设备。 通过腾讯云的 SD–WAN 接入服务可以轻松实现云下云上网络互通,即插即用、方便可靠。

#### 操作场景

线下分支 PC 和 Edge 设备通过 LAN 口连接,Edge 设备的 WAN1 和路由器或者光猫连接。线下分支通过 Edge 设备 与云上网络实现互通(请注意如下网段不可重复),其中:

- 私有网络的云服务器所在网段为172.16.0.3/24。
- Edge 设备 LAN 口的网段为192.168.2.1/24。
- 线下分支 PC 所在网段为192.168.2.2/24。

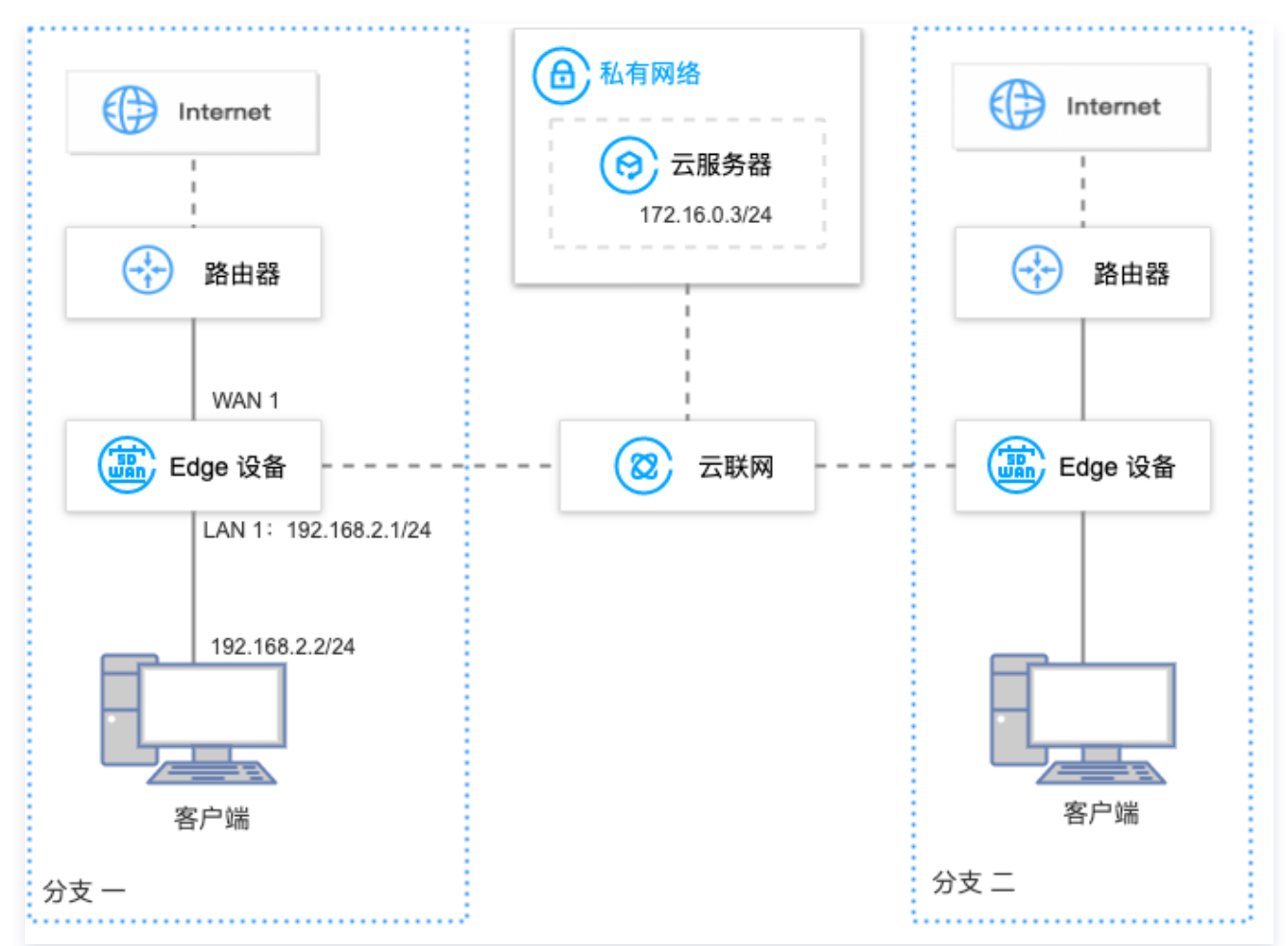

### 前提条件

1. 已有 VPC, 若需创建 VPC, 详细操作请参见 快速搭建 IPv4 私有网络。

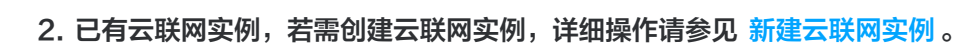

- 3. VPC 已与现有云联网关联,详细操作请参见 关联网络实例 。
- 4. 已购买 Edge 设备,并确认收货成功,具体操作请参见 购买 Edge 设备。
- 5. 如果您在本地配置防火墙,请参见客户侧防火墙配置要求开放相应的协议和端口。

### 操作步骤

腾讯云

#### 步骤一:新建 Edge 实例并购买带宽

- 1. 登录 SD-WAN 接入服务控制台,在 "Edge 设备"页面上方,单击新建。
- 2. 在新建 Edge 页签中,填写设备名称,选择硬件规格等信息。

| ← 新建 | Edge                               |          |
|------|------------------------------------|----------|
|      |                                    |          |
| 名称   |                                    |          |
| 硬件规格 | O Edge-100 C Edge-100-5G Edge-1000 |          |
| 实例数量 | - 1 +                              |          |
| 部署区域 | ● 中国大陆                             |          |
| 通信区域 | 中国大陆                               |          |
|      |                                    |          |
|      |                                    | 确认    取消 |

- 3. 单击下一步,选择申请数量并填写收货信息后单击确认。
- 4. 在 Edge 实例列表页面找到需要购买带宽的实例,并在操作列单击购买带宽。

| 新建关联云                                                                                                    | 联网更 | \$ <b>▼</b> |             |       |                                                   |                     |       |             |                           | 请输入Edge ID/名称       | Q ¢           |
|----------------------------------------------------------------------------------------------------|-----|-------------|-------------|-------|---------------------------------------------------|---------------------|-------|-------------|---------------------------|---------------------|---------------|
| ID/名称                                                                                                    | 监控  | 设备状态        | 带宽          | 关联云联网 | WAN网段                                             | LAN网段               | 链路状态  | 备注          | 带宽到期时间                    | 操作                  |               |
| Contraction of the second second seco | ılı | 离线          | 2Mbps<br>可用 | -     | -                                                 | Stindard A46 (<br>S | 6/65  | -           | 2023-01-11<br>14:13:35 到期 | 购买带宽 <b>升级带宽 带宽</b> | 《续费 删除        |
| Disposition (                                                                                                    | di  | 离线          | -<br>未购买    | -     | $\frac{\partial (0, S(p_i)) \partial (p_i)}{p_i}$ | 185,50141.655       | 800   | 12345678901 | -                         | <b>购买带宽</b> 升级带宽 带宽 | 续费 <b>删除</b>  |
| algerationsy<br>jeryche                                                                                                    | di  | 离线          | -<br>未购买    |       | (95,1081.46)                                      | naganga Sala        | 7.8ja |             | -                         | <b>购买带宽</b> 升级带宽 带宽 | (续费 <b>删除</b> |

5. 在 Edge 带宽购买 页面配置购买信息

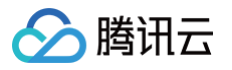

| ▲ 隋讯云   逸 | stand | Q &##   751 * 2886</th></tr><tr><th>Edge带罗</th><th>宽购买 医胆产品样的</th><th>三产品文档 ⑦计费说明 器产品控制台</th></tr><tr><th>ID/名称</th><th>edge-</th><th></th></tr><tr><th>规格等级</th><th>Edge-1000</th><th></th></tr><tr><th>部署地区</th><th>中国大地</th><th></th></tr><tr><th>带宽峰值</th><th>1 50Mpps 200Mbps</th><th></th></tr><tr><th>自动续费</th><th>当前用户余额充足时, 实例到期后自动续费1年</th><th></th></tr><tr><th>协议</th><th>□ 我已阅读并同意《酬讯云服务协议》 12</th><th></th></tr><tr><th></th><th></th><th></th></tr><tr><th></th><th></th><th></th></tr><tr><th></th><th></th><th></th></tr><tr><th></th><th></th><th></th></tr><tr><th></th><th></th><th></th></tr><tr><th></th><th></th><th></th></tr><tr><th></th><th></th><th></th></tr><tr><th></th><th></th><th></th></tr><tr><th></th><th></th><th></th></tr><tr><th>时长 1年 2</th><th>2年 3年</th><th>記<b>五</b>泉月</th></tr></tbody></table> |
|-----------|-------|----------------------------------------------------------------------------------------------------|
|-----------|-------|----------------------------------------------------------------------------------------------------|

6. 单击**立即购买**,跳转至购买确认页面,信息确认无误后请提交订单并完成支付。

#### 步骤二:安装调试 Edge 设备并绑定 Edge 实例 SN

#### 安装调试 Edge 设备

收到 Edge 设备后,您需要安装 Edge 设备并进行简单的调试。

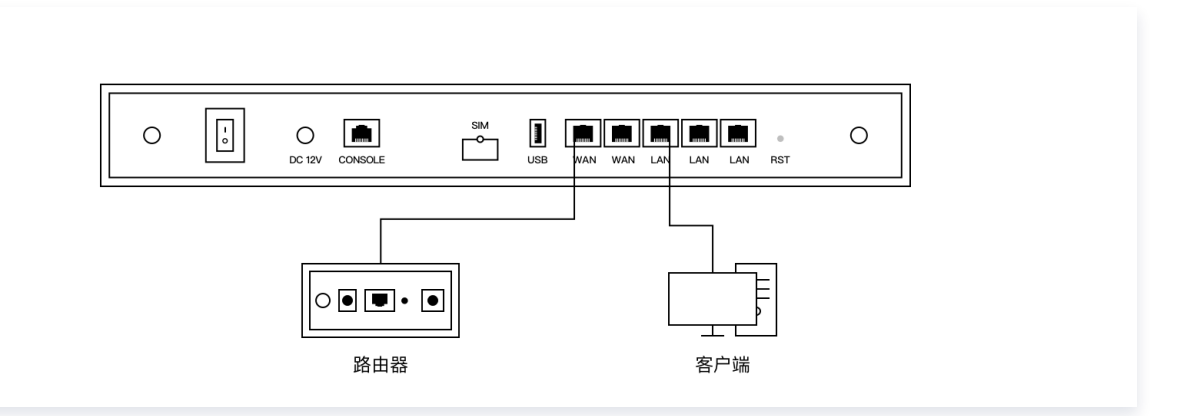

- 1. 检查配件是否完整。配件详情请参见 硬件特性说明。
- 2. 设备安装。

安装天线,并将 WAN 口连接至路由器,LAN 连接至客户端,然后接通电源。

3. 设备配置。若 LTE 信号指示灯长亮,可直接进行下一步状态确认。

() 说明:

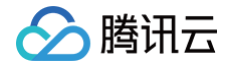

若 LTE 信号指示灯闪烁,将 PC 等客户端连接至 WIFI (Edge-Tencent,无密码),然后打开网址 edge.cloud.tencent.com,按照指引进行设置。

- 4. 状态确认。指示灯 SYS 长亮,即表示与云端正常通信,此时您可以通过腾讯云官网远程配置 Edge 设备。 **绑定 Edge 实例 SN**
- 1. 登录 SD-WAN 接入服务控制台。
- 2. 在左侧导航栏单击 Edge。
- 3. 在 Edge 实例列表页面找到需要绑定设备 SN 的实例,并单击实例名称。
- 4. 在实例详情页的左侧导航栏单击设备概况,并在该页面的基本信息区域找到 SN 所在行,然后单击绑定。
- 5. 在弹出的绑定 SN 号页面中输入设备的 SN,并单击确定。

| 绑定SN号   |                 | $\times$ |
|---------|-----------------|----------|
| ① 仅可添加属 | 于腾讯云Edge设备的S/N号 |          |
| 当前S/N号  | -               |          |
| 新S/N号   |                 |          |
|         | 确定取消            |          |

#### 步骤三:配置 WAN 口

| <mark>! 说即</mark><br>各I | <b>]:</b><br>页配置信 | 息和线下  | 「分支的                            | 的实际情况         | 兄保持一致 | 、文章所  | 所描述内容 | 仅为举例。 |  |
|-------------------------|-------------------|-------|---------------------------------|---------------|-------|-------|-------|-------|--|
| 登录 S                    | D-WAI             | N 接入服 | 子控制                             | <u>  </u> 台,并 | 在实例列表 | ₹中,单き | 击目标实例 | ∮ID。  |  |
| <u></u><br>大家/励         | 送桂玉於              | 七侧民的  | i <del>5</del> ± <del>×</del> : | 生权之久          | 記号、按  |       |       |       |  |
| 江头的                     | <b>F</b> 侗贝的      | 江侧守廊  | ルイニ , 丿                         | 匹件权由          | 印旦/汝  |       |       |       |  |
| 在接口                     | 配置页面              | ī,选择‡ | 勿理接                             | ロ WAN         | 1,并在基 | 本信息   | 区域,单击 | 修改。   |  |
| 物理控                     | -                 |       |                                 |               |       |       |       |       |  |
| 初理按L                    | <u> </u>          |       |                                 |               |       |       |       |       |  |
| <u></u>                 | <i></i>           | -     | -                               | -             |       |       |       |       |  |
|                         |                   |       |                                 |               |       |       |       |       |  |
| WAN1                    | WAN2              | LAN1  | LAN2                            | LAN3          |       |       |       |       |  |
| 其木信自                    |                   |       |                                 |               |       |       |       | 修改    |  |
| ᆇᄽᅝᅈ                    |                   |       |                                 |               |       |       |       | 1914  |  |
| 接口                      | WAN1              |       |                                 |               |       |       |       |       |  |
| 名称                      |                   |       |                                 |               |       |       |       |       |  |
| 状态                      | DOWN              |       |                                 |               |       |       |       |       |  |
| MTU                     |                   |       |                                 |               |       |       |       |       |  |
| 接入方式                    |                   |       |                                 |               |       |       |       |       |  |
| 连接类型                    | DHCP              |       |                                 |               |       |       |       |       |  |
| IP地址                    | -                 |       |                                 |               |       |       |       |       |  |
| 网关                      | -                 |       |                                 |               |       |       |       |       |  |
|                         | 五白                |       |                                 |               |       |       |       |       |  |

4. 在编辑接口对话框中,配置以下信息,并单击确定。

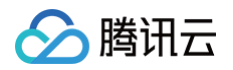

| 编辑接口  |                        | × |
|-------|------------------------|---|
| 接口    | WAN1                   |   |
| 名称    |                        |   |
| 接入方式  | O Internet ── 专线 ── 冗余 |   |
| 连接类型  | ODHCP ○静态 OPPPOE       |   |
| NAT 🛈 | ● 开启 ○ 关闭              |   |
| MTU   | 1500                   |   |
|       | 范围: 512~1500           |   |
|       | 确定关闭                   |   |

### 步骤四:配置LAN口

1. 在接口配置页面,选择物理接口 LAN1,并单击已关联逻辑接口区域中的编辑。

| 物理接口                                              |      |         |
|---------------------------------------------------|------|---------|
| WAN1 WAN2<br>基本信息                                 |      |         |
| 接口 LAN1<br>名称 -<br>状态 DOWN<br>MTU 1500<br>已关联逻辑接口 |      |         |
| 名称                                                | IP地址 | 操作      |
| Default-vPort                                     |      | 2 编辑 删除 |

2. 修改默认接口 Default-vPort 的 IP 地址为 192.168.2.1/24 ,并单击保存。

| 亡大联逻辑按口       |                |      |
|---------------|----------------|------|
| 名称            | IP地址           | 操作   |
| Default-vPort | 192.168.2.1/24 | 保存取消 |
| ① 说明:         |                |      |

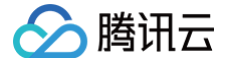

如果需要修改已关联接口的 DHCP,请开启高级模式再进行编辑。

● 想要了解更多关于 LAN 接口配置的详细信息,可参见 在云端配置 LAN 接口 。

## 步骤五:关联云联网

1. 在 "Edge 设备"页面,勾选 步骤一 中新建的 Edge 设备实例,并在页面上方单击关联云联网。

| ① <b>说明:</b><br>仅设备状 | 态为") | 运行中"的    | Edge 设备才 | 能关联云联网 | 0     |      |           |             |
|----------------------|------|----------|----------|--------|-------|------|-----------|-------------|
| 新建 提升带宽              | 关联z  | 云联网 更多 ▼ |          |        |       |      | 请输入EDGE 说 | 全备 ID/名 Q な |
| - ID/名称              | 监控   | 设备状态     | 带宽       | 关联云联网  | LAN网段 | 链路状态 | 备注        | 计费时间        |
|                      | dı   | 运行中      | 100 Mbps | -      |       |      |           |             |
|                      | dı   | 运行中      | 40 Mbps  |        |       |      |           |             |

2. 在"关联云联网"对话框中,选择云联网实例,并单击确定。

| 关联云联网            |      |   |                |      | × |
|------------------|------|---|----------------|------|---|
| 请选择              |      |   | 已选择(1)         |      |   |
| 搜索资源ID/名称        | Q    |   | ID/名称          | 关联实例 |   |
| ID/名称            | 关联实例 |   |                | 4    | 0 |
| o sdwan_test_ccn | 4    |   | sdwan_test_ccn | *    | • |
| Ccn_2            | 1    | ↔ |                |      |   |
|                  |      |   |                |      |   |
|                  |      |   |                |      |   |
|                  |      |   |                |      |   |
|                  |      | _ |                |      |   |
|                  | 确定   |   | 关闭             |      |   |

#### 3. 检查云联网路由表。

3.1 在"Edge 设备"页面,找到目标 Edge 设备实例,在"关联云联网"列,单击云联网 ID。

3.2 在云联网详情页面,单击**路由表**页签,即可查看分支路由与 VPC 子网路由策略。

#### 步骤六: 将路由发布至云联网

1. 在实例详情页面左侧导航栏,单击路由表。

2. 路由表中勾选目的网段为 192.168.2.0/24 日类型为 "系统"的路由,并在列表上方,单击开启发布。

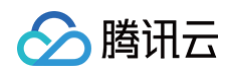

| 新建开启发布 | 关闭发布 | 删除  |      |          |       |    |          |      | 默认允许网段重叠 |
|--------|------|-----|------|----------|-------|----|----------|------|----------|
| 目的网段   | 状态   | 下一跳 | 类型 ▼ | 发布开关 🛈 🔻 | 优先级 🛈 | 备注 | 更新时间     | 启用路由 | 操作       |
|        | 正常   |     | 系统   | 不发布      | 30    | -  | 11:44:05 |      | 删除       |
|        | 正常   |     | 系统   | 不发布      | 0     |    | 12:13:21 |      | 删除       |

## 联通性测试

请登录 PC,然后 ping 私有网络云服务器的 IP 地址。

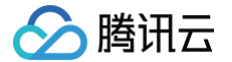

## 单机直挂三层静态路由互通

最近更新时间: 2024-09-12 16:53:41

本文将为您介绍 SD-WAN 接入服务的典型使用场景之一,单机直挂三层静态路由互通。 线下分支设备接入三层交换机,交换机连接 Edge 设备,Edge 设备与出公网方向与路由器相连,实现公网资源访问,对 内通过云联网实现私有网络内资源互通。轻松实现云下云上网络互通,即插即用、方便可靠。

#### 操作场景

线下分支 PC 和三层交换机相连,三层交换机和 Edge 设备通过 LAN 口连接,Edge 设备的 WAN1 侧和路由器或者光 猫连接。线下分支通过 Edge 设备与云上网络实现互通(各网段不可重复),其中:

- 私有网络的云服务器所在网段为172.16.0.3/24。
- 三层交换机对接 Edge 设备的网段为192.168.2.2/24。
- 三层交换机对接 PC 设备的网段为192.168.4.0/24。
- 线下分支 PC 所在网段为192.168.4.1/24。

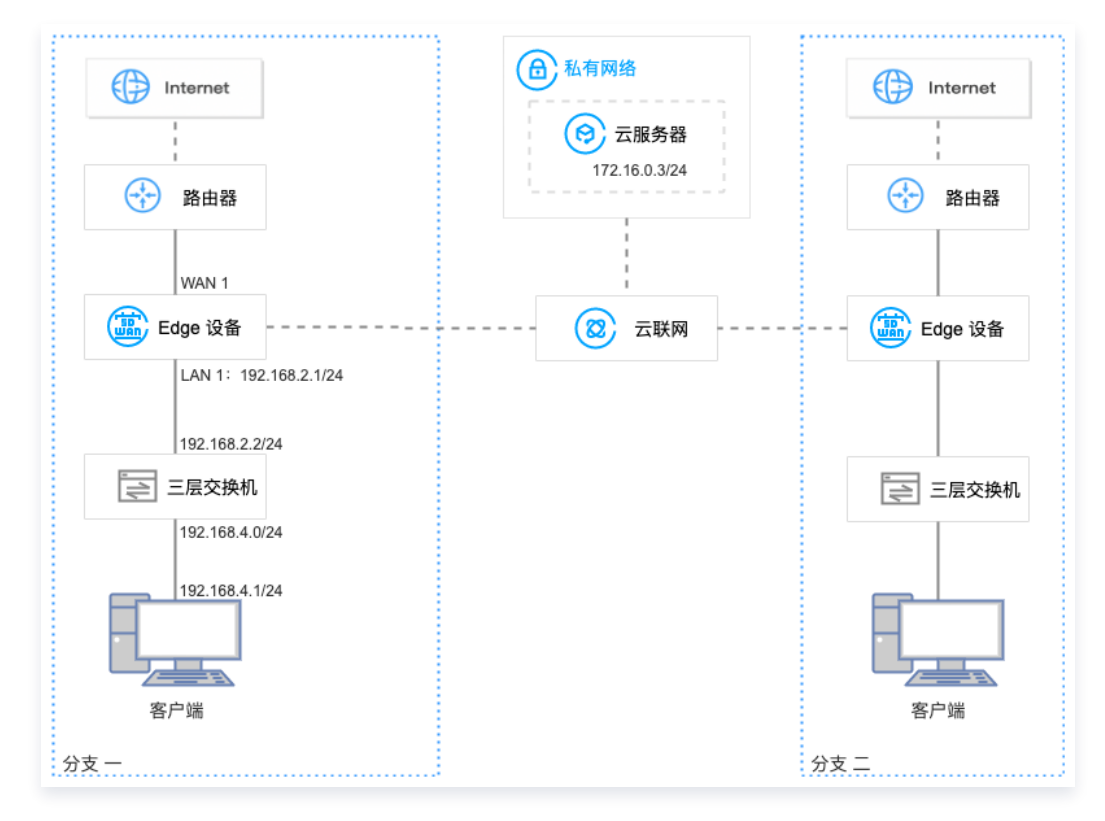

#### 前提条件

- 1. 已有 VPC,若需创建 VPC,详细操作请参见 快速搭建 IPv4 私有网络。
- 2. 已有云联网实例,若需创建云联网实例,详细操作请参见 新建云联网实例。
- 3. VPC 已与现有云联网关联,详细操作请参见 关联网络实例 。
- 4. 已购买 Edge 设备,并确认收货成功,具体操作请参见 购买 Edge 设备。
- 5. 如果您在本地配置防火墙,请参见客户侧防火墙配置要求开放相应的协议和端口。

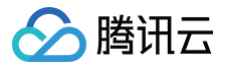

## 操作步骤

## 步骤一:新建 Edge 实例并购买带宽

- 1. 登录 SD-WAN 接入服务控制台,在 "Edge 设备"页面上方,单击新建。
- 2. 在新建 Edge 页签中,填写设备名称,选择硬件规格等信息。

| ← 新建 | Edge              |
|------|-------------------|
|      |                   |
| 名称   |                   |
| 硬件规格 | <b>O</b> Edge-100 |
| 实例数量 | - 1 +             |
| 部署区域 | ● 中国大陆            |
| 通信区域 | 中国大陆              |
|      |                   |
|      | 确认取消              |

- 3. 单击下一步,选择申请数量并填写收货信息后单击确认。
- 4. 在 Edge 实例列表页面找到需要购买带宽的实例,并在操作列单击购买带宽。

| 新建关联云                                                                                                    | 联网更 | \$ ▼ |             |       |                      |                        |       |             |                           | 请输入Edge ID/名称         | Q ¢  |
|----------------------------------------------------------------------------------------------------|-----|------|-------------|-------|----------------------|------------------------|-------|-------------|---------------------------|-----------------------|------|
| ID/名称                                                                                                    | 监控  | 设备状态 | 带宽          | 关联云联网 | WAN网段                | LAN网段                  | 链路状态  | 备注          | 带宽到期时间                    | 操作                    |      |
| Contractions<br>Arms, #Delay                                                                                                    | di  | 离线   | 2Mbps<br>可用 | -     | -                    | stendards (Aniel)<br>S | 6/66  | -           | 2023-01-11<br>14:13:35 到期 | 购买带宽 <b>升级带宽 带宽续费</b> | ł 删除 |
| Distance of the second second | di  | 离线   | -<br>未购买    | -     | wet sijn van de<br>j | 785,501,21,455         | 809   | 12345678901 | -                         | <b>购买带宽</b> 升级带宽 带宽续费 | 删除   |
| alignerikpede<br>jangelak                                                                                                    | ılı | 离线   | -<br>未购买    | -     | (\$5,005,174)        | Naganga Sala           | 1.164 | -           | -                         | <b>购买带宽</b> 升级带宽 带宽续费 | 計删除  |

5. 在 Edge 带宽购买 页面配置购买信息

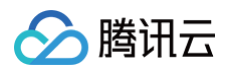

| ◇ 胸讯云   逸騰 | 其他元产品 →               | c    | 备案   | 7E1    | ▼ 控制台          |
|------------|-----------------------|------|------|--------|----------------|
| Edge带宽     | 四 <u>购买</u> 通用产品详情    | 6    | 产品文档 | ⑦ 计费说明 | <b>嘂产品控制</b> 台 |
| ID/名称      | edge-                 |      |      |        |                |
| 规格等级       | Edge-1000             |      |      |        |                |
| 部署地区       | 中国大陆                  |      |      |        |                |
| 带宽峰值       | - 1 + Mbps            |      |      |        |                |
| 自动续费       | 当前用户余额充足时,实例到期后自动续费1年 |      |      |        |                |
| 协议         | 契巳阅读并同意 (構造五級务协议) 22  |      |      |        |                |
|            |                       |      |      |        |                |
|            |                       |      |      |        |                |
|            |                       |      |      |        |                |
|            |                       |      |      |        |                |
|            |                       |      |      |        |                |
|            |                       |      |      |        |                |
|            |                       |      |      |        |                |
|            |                       |      |      |        |                |
|            |                       |      |      |        |                |
| 时长 1年 2年   | E 3年                  | 配置费用 |      | Z      | 2即购买           |
|            |                       |      |      |        |                |

6. 单击**立即购买**,跳转至购买确认页面,信息确认无误后请提交订单并完成支付。

#### 步骤二:安装调试 Edge 设备并绑定 Edge 实例 SN

#### 安装调试 Edge 设备

收到 Edge 设备后,您需要安装 Edge 设备并进行简单的调试。

1. 检查配件是否完整。配件详情请参见 硬件特性说明。

2. 设备安装。

安装天线,并将 WAN 口连接至路由器,LAN 连接至客户端,然后接通电源。

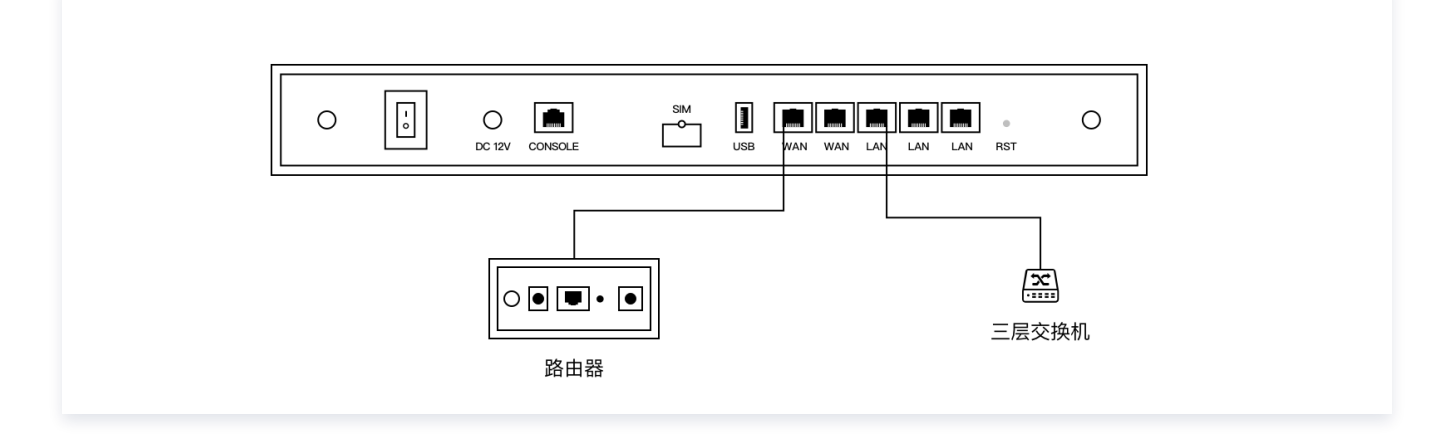

3. 设备配置。若 LTE 信号指示灯长亮,可直接进行下一步状态确认。

() 说明:

腾讯云

若 LTE 信号指示灯闪烁,将 PC 等客户端连接至 WIFI( Edge-Tencent,无密码),然后打开网址 edge.cloud.tencent.com ,按照指引进行设置。

4. 状态确认。指示灯 SYS 长亮,即表示与云端正常通信,此时您可以通过腾讯云官网远程配置 Edge 设备。

#### 绑定 Edge 实例 SN

- 1. 登录 SD-WAN 接入服务控制台。
- 2. 在左侧导航栏单击 Edge。
- 3. 在 Edge 实例列表页面找到需要绑定设备 SN 的实例,并单击实例名称。
- 4. 在实例详情页的左侧导航栏单击设备概况,并在该页面的基本信息区域找到 SN 所在行,然后单击绑定。
- 5. 在弹出的绑定 SN 号页面中输入设备的 SN,并单击确定。

| 绑定SN号                  | ×  |
|------------------------|----|
| ① 仅可添加属于腾讯云Edge设备的S/N号 |    |
| 当前S/N号 -               |    |
| 新S/N号                  |    |
| 确定                     | 取消 |

#### 步骤三:配置 WAN 口

| () | 说明:        |                     |                       |
|----|------------|---------------------|-----------------------|
|    | 配置 WAN 口后, | Edge 设备可以接入互联网和腾讯云。 | 各项配置信息和线下分支的实际情况保持一致。 |

- 1. 登录 SD-WAN 接入服务控制台,并在实例列表中,单击目标实例 ID。
- 2. 在实例详情页的左侧导航栏,选择设备配置 > 接口配置。
- 3. 在接口配置页面,选择物理接口 WAN1, 并在基本信息区域,单击修改。

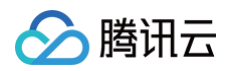

| 物理接口 | ]         |      |      |      |
|------|-----------|------|------|------|
| MAN1 | 苗<br>WAN2 | LAN1 | LAN2 | LAN3 |
| 基本信息 |           |      |      |      |
| 接口   | WAN1      |      |      |      |
| 名称   |           |      |      |      |
| 状态   | DOWN      |      |      |      |
| MTU  |           |      |      |      |
| 接入方式 |           |      |      |      |
| 连接类型 | DHCP      |      |      |      |
| IP地址 | -         |      |      |      |
| 网关   | -         |      |      |      |
| NAT  | 开启        |      |      |      |

4. 在编辑接口对话框中,配置以下信息,并单击确定。

| 编辑接口    |                              | > |
|---------|------------------------------|---|
| 接口      | WAN1                         |   |
| 名称      |                              |   |
| 接入方式    | O Internet ○ 专线 ○ 冗余         |   |
| 连接类型    | ◯ DHCP <b>○</b> 静态   ○ PPPOE |   |
| IP地址    | 192.168.0.2 / 24 🔻           |   |
| 网关      | 192.168.0.1                  |   |
| NAT (j) | ● 开启 ○ 关闭                    |   |
| MTU     | 1500                         |   |
|         | 范围: 512~1500                 |   |
|         | 确定关闭                         |   |

### 步骤四:关联云联网

1. 在 "Edge 设备"页面,勾选 步骤一 中新建的 Edge 设备实例,并在页面上方单击关联云联网。

| ① 说明:<br>仅设备状态为"运行中"的 Edge 设备才能关联云联网。 |     |         |          |       |       |      |           |         |     |  |  |  |
|---------------------------------------|-----|---------|----------|-------|-------|------|-----------|---------|-----|--|--|--|
| 新建提升带宽                                | 关联云 | 联网 更多 ▼ |          |       |       |      | 请输入EDGE 该 | 设备 ID/名 | Q ¢ |  |  |  |
| — ID/名称                               | 监控  | 设备状态    | 带宽       | 关联云联网 | LAN网段 | 链路状态 | 备注        | 计费时间    |     |  |  |  |
|                                       | ılı | 运行中     | 100 Mbps |       |       |      |           |         |     |  |  |  |
|                                       | ılı | 运行中     | 40 Mbps  |       |       |      |           |         |     |  |  |  |

2. 在"关联云联网"对话框中,选择云联网实例,并单击确定。

| <b>长联云联网</b>   |      |    |   |                |      |   |
|----------------|------|----|---|----------------|------|---|
| 选择             |      |    |   | 已选择(1)         |      |   |
| 搜索资源ID/名称      |      | Q, |   | ID/名称          | 关联实例 |   |
| ID/名称          | 关联实例 |    |   |                |      | • |
| sdwan_test_ccn | 4    |    |   | sdwan_test_ccn | 4    | 0 |
| ccn_2          | 1    |    | ÷ |                |      |   |
|                |      |    |   |                |      |   |
|                |      |    |   |                |      |   |
|                |      |    |   |                |      |   |
|                |      |    |   |                |      |   |
|                |      | 确定 |   | 关闭             |      |   |

3. 检查云联网路由表。

腾讯云

3.1 在"Edge 设备"页面,找到目标 Edge 设备实例,在"关联云联网"列,单击云联网 ID。 3.2 在云联网详情页面,单击**路由表**页签,即可查看分支路由与 VPC 子网路由策略。

#### 步骤五:新建静态路由

- 1. 在实例详情页面左侧导航栏,单击**路由表**。
- 2. 在路由表页面,单击新建。

| 路由表 |    |      |      |    |  |
|-----|----|------|------|----|--|
|     | 新建 | 开启发布 | 关闭发布 | 删除 |  |

3. 在**新建静态路由**页面配置以下信息后,单击确定。

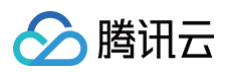

| 的网段 | 192.168.4.1/24 |
|-----|----------------|
| —跳  | 192.168.2.2    |
| 型   | 静态路由           |
| 用路由 | ○ 启用 ○ 关闭      |
| 布开关 | ○ 启用 ○ 关闭      |
| 先级  | - 50 +         |
| ·注  | 选填             |
|     |                |
|     |                |

#### 步骤六: 配置三层交换机

在三层交换机上配置默认路由,下一跳为 Edge 设备 Default-vPort (LAN 口)的 IP 地址。

## 联通性测试

请登录 PC,然后 ping 私有网络云服务器的 IP 地址。

## 🔗 腾讯云

## 单机旁挂单边接入

最近更新时间: 2024-09-12 16:53:41

本文将为您介绍腾讯云 SD-WAN 接入服务的典型使用场景之一,Edge 设备仅作为线下分支 PC 等客户端,访问远端云 服务器内网流量的出口设备。Edge 设备采用旁挂模式单边接入三层交换机,无需改变企业现有网络架构且可以节省三层 交换机的端口。

### 操作场景

() 说明:

Edge 设备的 WAN1 侧和三层交换机连接。线下分支可通过 Edge 设备与云上网络实现互通(各网段不可重复),其 中:

- 私有网络的云服务器所在网段为172.16.0.3/24。
- Edge 设备 WAN 口的网段为192.168.0.2/24。
- 三层交换机与 Edge 设备连接一侧的网段为192.168.0.1/24,与 PC 一侧连接的网段为172.16.2.1/24。
- 线下分支 PC 所在网段为172.16.2.3/24。

由于内网流量通过 Edge 设备的 WAN 口进出,因此,其实际最大内网带宽为设备能力的一半。

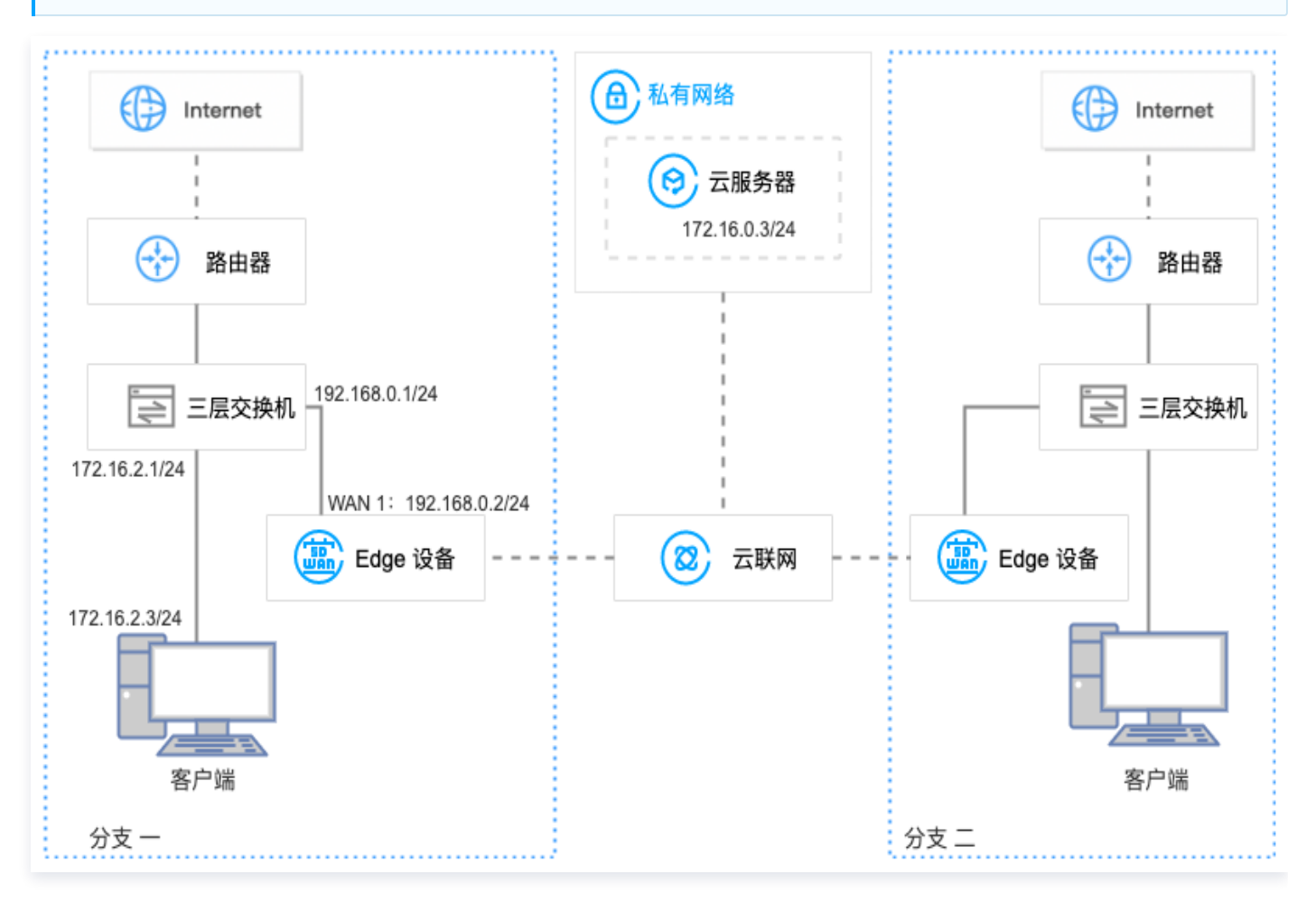

### 前提条件

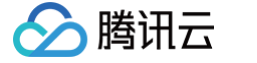

- 1. 已有 VPC, 若需创建 VPC, 详细操作请参见 快速搭建 IPv4 私有网络。
- 2. 已有云联网实例,若需创建云联网实例,详细操作请参见 新建云联网实例。
- 3. VPC 已与现有云联网关联,详细操作请参见 关联网络实例。
- 4. 已购买 Edge 设备,并确认收货成功,具体操作请参见 购买 Edge 设备。
- 5. 如果您在本地配置防火墙,请参见客户侧防火墙配置要求开放相应的协议和端口。

#### 操作步骤

#### 步骤一:新建 Edge 实例并购买带宽

- 1. 登录 SD-WAN 接入服务控制台,在 "Edge 设备"页面上方,单击新建。
- 2. 在新建 Edge 页签中,填写设备名称,选择硬件规格等信息。

| ← 新建 | <b>≧Edge</b>      |       |
|------|-------------------|-------|
|      |                   |       |
| 名称   |                   |       |
| 硬件规格 | <b>O</b> Edge-100 |       |
| 实例数量 | - 1 +             |       |
| 部署区域 | ● 中国大陆            |       |
| 通信区域 | 中国大陆              |       |
|      |                   |       |
|      |                   | 确认 取消 |

- 3. 单击下一步,选择申请数量并填写收货信息后单击确认。
- 4. 在 Edge 实例列表页面找到需要购买带宽的实例,并在操作列单击购买带宽。

| 新建关联表                         | <b>玉联网</b> 更 | <b>三多</b> ▼ |             |       |                                                                                                    |                     |      |             |                           | 请输入Edge ID/名称        | Q ¢          |
|-------------------------------|--------------|-------------|-------------|-------|----------------------------------------------------------------------------------------------------|---------------------|------|-------------|---------------------------|----------------------|--------------|
| ID/名称                         | 监控           | 设备状态        | 带宽          | 关联云联网 | WAN网段                                                                                                    | LAN网段               | 链路状态 | 备注          | 带宽到期时间                    | 操作                   |              |
| C Anna sol                    | di           | 离线          | 2Mbps<br>可用 |       | -                                                                                                    | Strokac (A461)<br>S | 6495 | -           | 2023-01-11<br>14:13:35 到期 | 购买带宽 <b>升级带宽 带宽</b>  | 卖费 删除        |
| C (190-5/19500)<br>(Super Hit | di           | 离线          | -<br>未购买    |       | $\frac{\partial (x_{i},y_{i})}{\partial x_{i}}$ where $\frac{\partial (x_{i},y_{i})}{\partial x_{i}}$ and | 785,58141,455       | 8.0× | 12345678901 | -                         | <b>购买带宽</b> 升级带宽 带宽结 | 卖费 <b>删除</b> |
| espections;<br>anyche         | ш            | 离线          | -<br>未购买    |       | (10,000,000)                                                                                              | naganga Sala        | 184  | -           |                           | <b>购买带宽</b> 升级带宽 带宽线 | 卖费 <b>删除</b> |

5. 在 Edge 带宽购买 页面配置购买信息

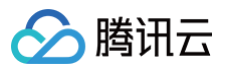

|         | siter -               | Q 备案   7E1 . * 控制台  |
|---------|-----------------------|---------------------|
| Edge带题  | 8购买」2007年3月前          | 合产品文档 ⑦ 计费说明 語产品控制台 |
| ID/名称   | edge-                 |                     |
| 规格等级    | Egp=1000              |                     |
| 部署地区    | 中國:大路                 |                     |
| 带宽峰值    | 1 50/tops 200/tops    |                     |
| 自动续费    | 当前用户余额充足时,实例到期后自动绕费1年 |                     |
| 协议      | □ 我已阅读并同意《腾讯云服务协议》 2  |                     |
|         |                       |                     |
|         |                       |                     |
|         |                       |                     |
|         |                       |                     |
|         |                       |                     |
|         |                       |                     |
|         |                       |                     |
|         |                       |                     |
| 时长 1年 2 | 年 3年                  | 2.其费用               |

6. 单击**立即购买**,跳转至购买确认页面,信息确认无误后请提交订单并完成支付。

#### 步骤二:安装调试 Edge 设备并绑定 Edge 实例 SN

#### 安装调试 Edge 设备

收到 Edge 设备后,您需要安装 Edge 设备并进行简单的调试。

- 1. 检查配件是否完整。配件详情请参见 硬件特性说明。
- 2. 设备安装。

安装天线,并将 WAN 口连接至路由器,LAN 连接至客户端,然后接通电源。

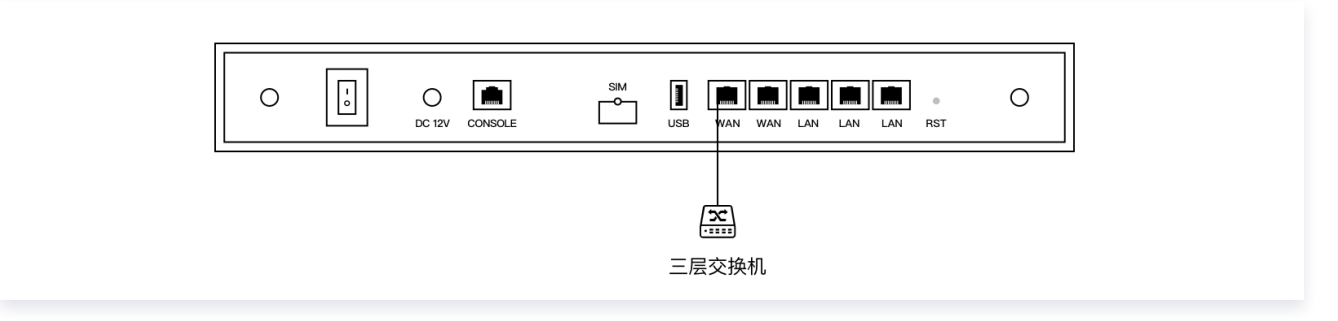

3. 设备配置。若 LTE 信号指示灯长亮,可直接进行下一步状态确认。

```
    ① 说明:
    若 LTE 信号指示灯闪烁,将 PC 等客户端连接至 WIFI (Edge-Tencent,无密码),然后打开网址
    edge.cloud.tencent.com
    ,按照指引进行设置。
```

4. 状态确认。指示灯 SYS 长亮,即表示与云端正常通信,此时您可以通过腾讯云官网远程配置 Edge 设备。

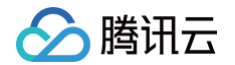

#### 绑定 Edge 实例 SN

- 1. 登录 SD-WAN 接入服务控制台。
- 2. 在左侧导航栏单击 Edge。
- 3. 在 Edge 实例列表页面找到需要绑定设备 SN 的实例,并单击实例名称。
- 4. 在实例详情页的左侧导航栏单击设备概况,并在该页面的基本信息区域找到 SN 所在行,然后单击绑定。
- 5. 在弹出的**绑定 SN 号**页面中输入设备的 SN,并单击确定。

| 绑定SN号    |                 | $\times$ |
|----------|-----------------|----------|
| ① 仅可添加属于 | F腾讯云Edge设备的S/N号 |          |
| 当前S/N号   | -               |          |
| 新S/N号    |                 |          |
|          | 确定取消            |          |

### 步骤三:配置 WAN 口

() 说明:

各项配置信息和线下分支的实际情况保持一致,文中所描述内容仅为举例。

- 1. 登录 SD-WAN 接入服务控制台,并在实例列表中,单击目标实例 ID。
- 2. 在实例详情页的左侧导航栏,选择**设备配置 > 接口配置**。
- 3. 在接口配置页面,选择物理接口 WAN1, 并在基本信息区域,单击修改。

| 物理接口 |      |      |      |      |  |  |  |  |
|------|------|------|------|------|--|--|--|--|
|      |      |      |      |      |  |  |  |  |
|      |      |      |      |      |  |  |  |  |
|      |      |      |      |      |  |  |  |  |
| WAN1 | WAN2 | LAN1 | LAN2 | LAN3 |  |  |  |  |
|      |      |      |      |      |  |  |  |  |
| 基本信息 |      |      |      |      |  |  |  |  |
| 接口   | WAN1 |      |      |      |  |  |  |  |
| 名称   |      |      |      |      |  |  |  |  |
| 状态   | DOWN |      |      |      |  |  |  |  |
| MTU  |      |      |      |      |  |  |  |  |
| 接入方式 |      |      |      |      |  |  |  |  |
| 连接类型 | DHCP |      |      |      |  |  |  |  |
| IP地址 | -    |      |      |      |  |  |  |  |
| 网关   | -    |      |      |      |  |  |  |  |
| NAT  | 开启   |      |      |      |  |  |  |  |
|      |      |      |      |      |  |  |  |  |

4. 在编辑接口对话框中,配置以下信息,并单击确定。

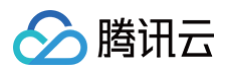

| 接口    | WAN1                 |
|-------|----------------------|
| 名称    |                      |
| 接入方式  | O Internet ○ 专线 ○ 冗余 |
| 连接类型  | ODHCP ○静态 OPPPOE     |
| NAT 🛈 | ○ 开启 ○ 关闭            |
| MTU   | 1500                 |
|       | 范围: 512~1500         |

#### 步骤四:关联云联网

1. 在 "Edge 设备"页面,勾选 步骤一 中新建的 Edge 设备实例,并在页面上方单击关联云联网。

| ( | <ul> <li>说明:</li> <li>仅设备状态为"运行中"的 Edge 设备才能关联云联网。</li> </ul> |      |        |          |       |       |      |            |             |  |  |
|---|---------------------------------------------------------------|------|--------|----------|-------|-------|------|------------|-------------|--|--|
| 新 | 建 提升带宽                                                        | 关联云联 | 网 更多 ▼ |          |       |       |      | 请输入EDGE 设备 | f ID/名 Q \$ |  |  |
|   | ID/名称                                                         | 监控   | 设备状态   | 带宽       | 关联云联网 | LAN网段 | 链路状态 | 备注         | 计费时间        |  |  |
|   |                                                               | ılı  | 运行中    | 100 Mbps | -     |       |      |            |             |  |  |
|   |                                                               | di   | 运行中    | 40 Mbps  |       |       |      |            |             |  |  |

×

2. 在"关联云联网"对话框中,选择云联网实例,并单击确定。

| $\odot$ | 腾讯云 |
|---------|-----|
|---------|-----|

| 关联云联网            |      |                   |                |      | × |
|------------------|------|-------------------|----------------|------|---|
| 请选择              |      |                   | 已选择(1)         |      |   |
| 搜索资源ID/名称        |      | Q,                | ID/名称          | 关联实例 |   |
| ID/名称            | 关联实例 |                   |                | •    | • |
| o sdwan_test_ccn | 4    |                   | sdwan_test_ccn | 4    | 8 |
| Ccn_2            | 1    | $\leftrightarrow$ |                |      |   |
|                  |      |                   |                |      |   |
|                  |      |                   |                |      |   |
|                  |      |                   |                |      |   |
|                  |      |                   |                |      |   |
|                  | - CA | 定                 | 关闭             |      |   |

#### 3. 检查云联网路由表。

3.1 在"Edge 设备"页面,找到目标 Edge 设备实例,在"关联云联网"列,单击云联网 ID。

3.2 在云联网详情页面,单击路由表页签,即可查看分支路由与 VPC 子网路由策略。

#### 步骤五:新增静态路由

- 1. 在实例详情页面左侧导航栏,单击**路由表**。
- 2. 在路由表页面,单击新建。

| 路由表 |    |      |      |    |
|-----|----|------|------|----|
|     | 新建 | 开启发布 | 关闭发布 | 删除 |

3. 在新建静态路由页面配置以下信息后,单击确定。

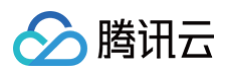

| 目的网段 | 172.16.2.3/24 |
|------|---------------|
| 下一跳  | 192.168.0.1   |
| 类型   | 静态路由          |
| 启用路由 | ● 启用 ○ 关闭     |
| 发布开关 | ● 启用 ● 关闭     |
| 优先级  | - 50 +        |
| 备注   | 选填            |
|      |               |
|      |               |
|      | 74.亡 关约       |

#### 步骤六: 配置三层交换机

在三层交换机上新增一条静态路由,目的网段为云服务所在的网段,下一跳为 Edge 设备 WAN 口的 IP 地址。

#### 联通性测试

请登录 PC,然后 ping 私有网络云服务器的 IP 地址。

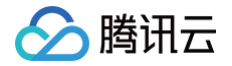

## 单机旁挂双边接入

最近更新时间: 2024-11-14 11:18:02

本文将为您介绍腾讯云 SD-WAN 接入服务的典型使用场景之一,Edge 设备作为线下分支 PC 等客户端访问远端云服务 器内网流量的出口设备。Edge 设备采用旁挂模式双边接入三层交换机,无需改变企业现有网络架构,内网带宽可达到 Edge 设备的最大规格。

### 操作场景

Edge 设备的 WAN1 侧和 LAN1 侧分别和三层交换机连接。线下分支可通过 Edge 设备与云上网络实现互通(注意各网 段不可重叠),其中:

- 私有网络的云服务器所在网段为172.16.0.3/24。
- 线下分支 PC 所在网段为172.16.2.3/24。
- Edge 设备 WAN 口的网段为192.168.0.2/24。
- 三层交换机与 Edge 设备WAN口连接一侧的网段为192.168.0.3/24。

#### 🕛 说明:

架构图中的两个三层交换机可以是一台物理交换机的两个接口。

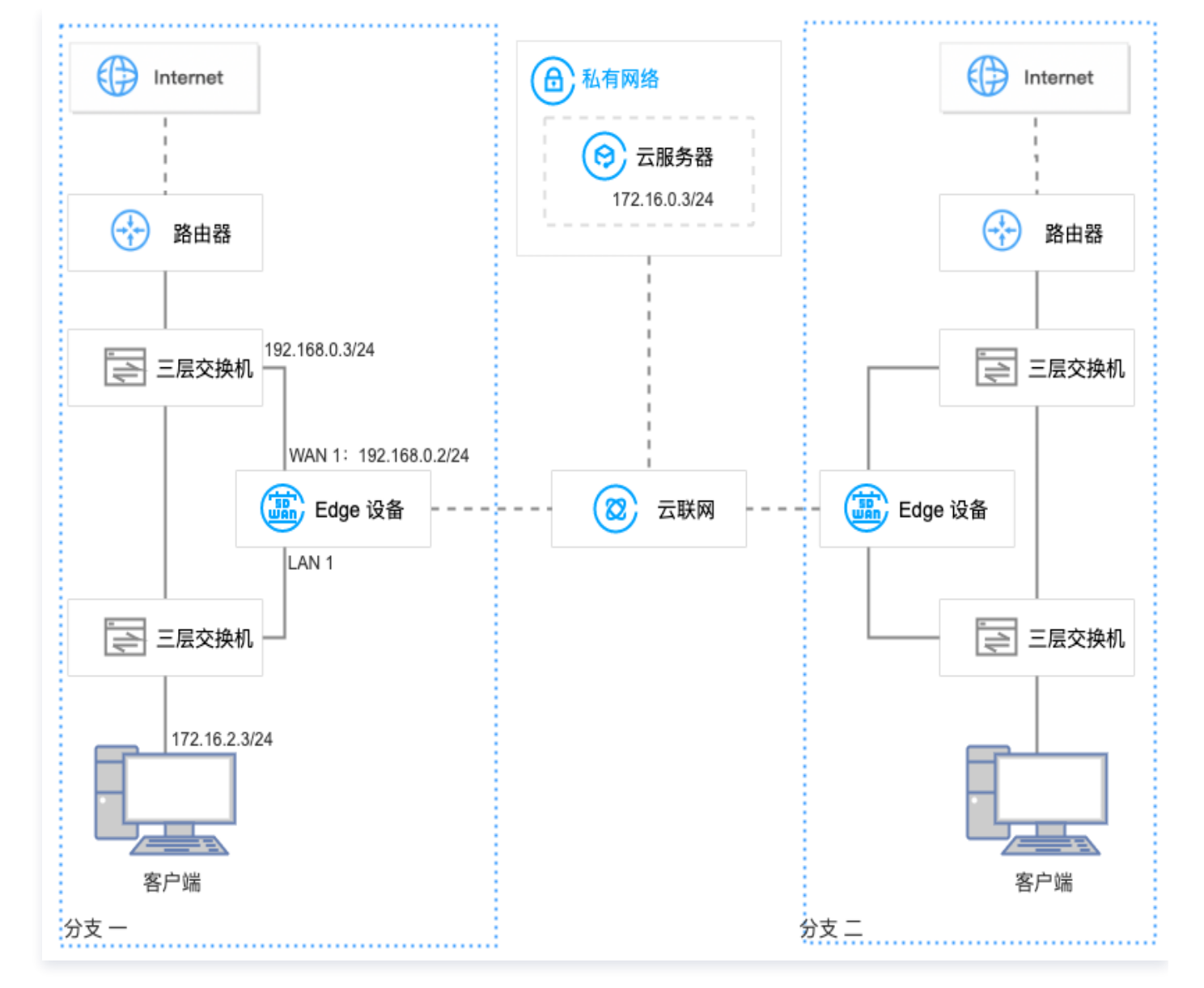

#### 前提条件

腾讯云

- 1. 已有 VPC,若需创建 VPC,详细操作请参见 快速搭建 IPv4 私有网络。
- 2. 已有云联网实例,若需创建云联网实例,详细操作请参见 新建云联网实例。
- 3. VPC 已与现有云联网关联,详细操作请参见 关联网络实例。
- 4. 已购买 Edge 设备,并确认收货成功,具体操作请参见 购买 Edge 设备。
- 5. 如果您在本地配置防火墙,请参见客户侧防火墙配置要求开放相应的协议和端口。

#### 操作步骤

#### 步骤一:新建 Edge 实例并购买带宽

- 1. 登录 SD-WAN 接入服务控制台,在 "Edge 设备"页面上方,单击新建。
- 2. 在新建 Edge 页签中,填写设备名称,选择硬件规格等信息。

| 🔗 腾讯云 |  |
|-------|--|
|-------|--|

| ← 新建 | Edge       |             |           |  |    |    |
|------|------------|-------------|-----------|--|----|----|
|      |            |             |           |  |    |    |
| 名称   |            |             |           |  |    |    |
| 硬件规格 | O Edge-100 | Edge-100-5G | Edge-1000 |  |    |    |
| 实例数量 | - 1        | +           |           |  |    |    |
| 部署区域 | ● 中国大陆     |             |           |  |    |    |
| 通信区域 | 中国大陆       |             |           |  |    |    |
|      |            |             |           |  |    |    |
|      |            |             |           |  | 确认 | 取消 |

- 3. 单击下一步,选择申请数量并填写收货信息后单击确认。
- 4. 在 Edge 实例列表页面找到需要购买带宽的实例,并在操作列单击购买带宽。

| 新建关联云                     | 联网 更 | 多 *  |             |       |                                                      |                        |       |             |                           | 请输入Edge ID/名称         | Q ¢         |
|---------------------------|------|------|-------------|-------|------------------------------------------------------|------------------------|-------|-------------|---------------------------|-----------------------|-------------|
| ID/名称                     | 监控   | 设备状态 | 带宽          | 关联云联网 | WAN网段                                                | LAN网段                  | 链路状态  | 备注          | 带宽到期时间                    | 操作                    |             |
| C Anna Color              | di   | 高线   | 2Mbps<br>可用 | -     | -                                                    | Strendard Aniel  <br>S | 6.455 | -           | 2023-01-11<br>14:13:35 到期 | 购买带宽 升级带宽 带宽续了        | 費 删除        |
| Dispersion                | di   | 离线   | -<br>未购买    | -     | $\frac{\partial (0, S(0, y)) \otimes (0, y)}{ y ^2}$ | 185,50141,455          | 8.09  | 12345678901 | -                         | <b>购买带宽</b> 升级带宽 带宽续打 | 貴 <b>删除</b> |
| alignerikipsky<br>jeryské | di   | 离线   | -<br>未购买    | -     | (\$5,1051.24)                                        | Naganga Sala           | 7.64  | -           | -                         | <b>购买带宽</b> 升级带宽 带宽续引 | 费 删除        |

5. 在 Edge 带宽购买 页面配置购买信息

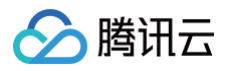

| ⊘ 购讯云   选购 | 其他元●品 ▼                | <b>Q</b> | 备案   7E1     | . * 控制台 |
|------------|------------------------|----------|--------------|---------|
| Edge带宽     | 购买 <sub>— 返回产品详慎</sub> | Ēř       | "品文档  ⑦ 计费说明 | 器 产品控制台 |
| ID/名称      | edge-                  |          |              |         |
| 规格等级       | Edge-1000              |          |              |         |
| 部署地区       | 中国大路                   |          |              |         |
| 带宽峰值       | - 1 + Mbps             |          |              |         |
| 自动续费       | 当前用户余额充足时, 实例到期后自动续费1年 |          |              |         |
| 协议         | 2 我已阅读并同意《辨讯云服务协议》 2   |          |              |         |
|            |                        |          |              |         |
|            |                        |          |              |         |
|            |                        |          |              |         |
|            |                        |          |              |         |
|            |                        |          |              |         |
|            |                        |          |              |         |
|            |                        |          |              |         |
|            |                        |          |              |         |
|            |                        |          |              |         |
| 时长 1年 2年   | 3年                     | 配置费用     |              | 立即购买    |

6. 单击**立即购买**,跳转至购买确认页面,信息确认无误后请提交订单并完成支付。

#### 步骤二:安装调试 Edge 设备并绑定 Edge 实例 SN

#### 安装调试 Edge 设备

收到 Edge 设备后,您需要安装 Edge 设备并进行简单的调试。

- 1. 检查配件是否完整。配件详情请参见 硬件特性说明。
- 2. 设备安装。

安装天线,并将 WAN 口连接至路由器,LAN 连接至客户端,然后接通电源。

| 0 | - 0 | DC 12V CONSOLE | SIM | USB WAN WAN AN LAN LAN RST | 0 |
|---|-----|----------------|-----|----------------------------|---|
|   |     |                |     | 三层交换机                      |   |

3. 设备配置。若 LTE 信号指示灯长亮,可直接进行下一步状态确认。

```
() 说明:
```

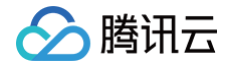

若 LTE 信号指示灯闪烁,将 PC 等客户端连接至 WIFI( Edge-Tencent,无密码),然后打开网址 edge.cloud.tencent.com ,按照指引进行设置。

- 4. 状态确认。指示灯 SYS 长亮,即表示与云端正常通信,此时您可以通过腾讯云官网远程配置 Edge 设备。 **绑定 Edge 实例 SN**
- 1. 登录 SD-WAN 接入服务控制台。
- 2. 在左侧导航栏单击 Edge。
- 3. 在 Edge 实例列表页面找到需要绑定设备 SN 的实例,并单击实例名称。
- 4. 在实例详情页的左侧导航栏单击设备概况,并在该页面的基本信息区域找到 SN 所在行,然后单击绑定。
- 5. 在弹出的绑定 SN 号页面中输入设备的 SN,并单击确定。

| 绑定SN号   |                 | × |
|---------|-----------------|---|
| ① 仅可添加属 | 于腾讯云Edge设备的S/N号 |   |
| 当前S/N号  | -               |   |
| 新S/N号   |                 |   |
|         | 确定取消            |   |

#### 步骤三: 配置 WAN 口

| <b>! 说明</b><br>各项i  | :<br>配置信息利   | 叩线下分支         | 的实际  | 情况保持 | 一致,文中所         | 听描述内 | 容仅为示例  | 列。 |    |
|---------------------|--------------|---------------|------|------|----------------|------|--------|----|----|
| 登录 <mark>S</mark> [ | )–WAN ł      | 妾入服务 <b>措</b> | 空制台, | 并在实例 | <b>]</b> 列表中,单 | 击目标到 | 实例 ID。 |    |    |
| 在实例详                | <b>έ情页的左</b> | 侧导航栏          | ,选择议 | 设备配置 | > 接口配置。        |      |        |    |    |
| <b>左控口</b> 两        | 2署市市         | 选择物理          | 连口 W |      |                | 区域的  | 白丰修改   |    |    |
|                     |              | 201+1701£.    |      |      |                |      |        |    |    |
| 物理接口                | 3            |               |      |      |                |      |        |    |    |
| -                   | _            | ~             | _    | -    |                |      |        |    |    |
|                     |              |               |      |      |                |      |        |    |    |
| WAN1                | WAN2         | LAN1          | LAN2 | LAN3 |                |      |        |    |    |
|                     |              |               |      |      |                |      |        |    |    |
| 基本信息                |              |               |      |      |                |      |        |    | 修改 |
| 接口                  | WAN1         |               |      |      |                |      |        |    |    |
| 名称                  |              |               |      |      |                |      |        |    |    |
| 状态                  | DOWN         |               |      |      |                |      |        |    |    |
| MTU                 |              |               |      |      |                |      |        |    |    |
| 接入方式                |              |               |      |      |                |      |        |    |    |
| 连接类型                | DHCP         |               |      |      |                |      |        |    |    |
| IP地址                | -            |               |      |      |                |      |        |    |    |
| 网关                  | -            |               |      |      |                |      |        |    |    |
| NAT                 | 开启           |               |      |      |                |      |        |    |    |

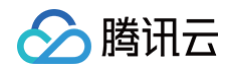

4. 在编辑接口对话框中,配置以下信息,并单击确定。

| 编辑接口 |                                                            | × |
|------|------------------------------------------------------------|---|
| 接口   | WAN1                                                       |   |
| 名称   |                                                            |   |
| 接入方式 | <ul> <li>O Internet</li> <li>○ 专线</li> <li>○ 冗余</li> </ul> |   |
| 连接类型 | ODHCP ○静态 OPPPOE                                           |   |
| NAT  | ● 开启 ○ 关闭                                                  |   |
| MTU  | 1500                                                       |   |
|      | 范围: 512~1500                                               |   |
|      | 确定 关闭                                                      |   |

#### 步骤四:关联云联网

1. 在 "Edge 设备"页面,勾选 步骤一 中新建的 Edge 设备实例,并在页面上方单击关联云联网。

| <ol> <li>说明:</li> <li>仅设备状;</li> </ol>          | 态为";      | 运行中"的         | Edge 设备才 | 能关联云联网 | 0     |      |                        |                  |
|-------------------------------------------------|-----------|---------------|----------|--------|-------|------|------------------------|------------------|
| <ul><li>新建</li><li>提升带宽</li><li>ID/名称</li></ul> | 关联z<br>监控 | □联网 更多 ▼ 设备状态 | 带宽       | 关联云联网  | LAN网段 | 链路状态 | 请输入EDGE 说<br><b>备注</b> | 2备 ID/名 Q ♀ 计费时间 |
|                                                 | di        | 运行中           | 100 Mbps |        |       |      |                        |                  |
|                                                 | dı        | 运行中           | 40 Mbps  |        | 0.00  |      |                        |                  |

2. 在"关联云联网"对话框中,选择云联网实例,并单击确定。

| 关联云联网            |    |                   |                |      | × |
|------------------|----|-------------------|----------------|------|---|
| 请选择              |    |                   | 已选择(1)         |      |   |
| 搜索资源ID/名称        | Q  |                   | ID/名称          | 关联实例 |   |
| ID/名称 关联         | 实例 |                   |                |      |   |
| sdwan_test_ccn 4 |    |                   | sdwan_test_ccn | 4    | 9 |
| C ccn_2 1        |    | $\Leftrightarrow$ |                |      |   |
|                  |    |                   |                |      |   |
|                  |    |                   |                |      |   |
|                  |    |                   |                |      |   |
|                  | 确定 |                   | 关闭             |      |   |

3. 检查云联网路由表。

腾讯云

3.1 在"Edge 设备"页面,找到目标 Edge 设备实例,在"关联云联网"列,单击云联网 ID。

3.2 在云联网详情页面,单击路由表页签,即可查看分支路由与 VPC 子网路由策略。

#### 步骤五:新增静态路由

- 1. 在实例详情页面左侧导航栏,单击路由表。
- 2. 在路由表页面,单击新建。

| 路由表 |    |      |      |    |
|-----|----|------|------|----|
|     | 新建 | 开启发布 | 关闭发布 | 删除 |

3. 在**新建静态路由**页面配置以下信息后,单击确定。

| () 说明:   |                 |                          |
|----------|-----------------|--------------------------|
| 目的网段为 PC | 所在的网段,下一跳为三层交换机 | 与 Edge 设备 WAN 连接的 IP 地址。 |

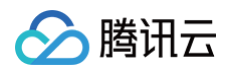

| 的网段 | 172.16.2.3/24 |
|-----|---------------|
| —跳  | 192.168.0.3   |
| 型   | 静态路由          |
| 用路由 | ● 启用 ○ 关闭     |
| 布开关 | ● 启用 ○ 关闭     |
| 先级  | - 50 +        |
| 注   | 选填            |
|     |               |
|     |               |

#### 步骤六: 配置三层交换机

在三层交换机上新增一条静态路由,目的网段为云服务所在的网段,下一跳为 Edge 设备 LAN 侧的 Default-vPort IP 地址。

### 联通性测试

请登录 PC,然后 ping 私有网络云服务器的 IP 地址。